# Quesť

## Troubleshoot Subscription Sign In/Sign Up Failures

Review these sections to ensure that your machine is properly configured to allow your subscription application to connect to Quest online services.

### **Check internet status**

Make sure you can access the internet.

### **Enable active scripting**

The sign in/sign up pages require active scripting.

- 1. From the Windows start menu, type Internet Options and select it
- 2. Activate the Security tab
- 3. Select the Internet zone
- 4. Click Custom level...
- 5. Scroll down to the Scripting section and set Active scripting to Enabled
- 6. Click **OK**

#### Enable TLS 1.2 protocol

The authentication and licensing servers require the TLS 1.2 encryption protocol.

- 1. From the Windows start menu, type Internet Options and select it
- 2. Activate the Advanced tab
- 3. Scroll down to the Security section and ensure that Use TLS 1.2 is checked
- 4. Click OK

#### **Check access to required URLs**

Access to these hosts is required for authentication and license retrieval:

- https://id.quest.com
- https://licensing-api.toadworld.com

Run "tracert" from a command prompt to verify access. A response of "Trace complete" indicates successful access.

- tracert -h 1 id.quest.com
- tracert -h 1 licensing-api.toadworld.com

#### Allow access to required URLs

Determine if you are using a proxy server.

- 1. From the Windows start menu, type Internet Options and select it
- 2. Activate the **Connections** tab

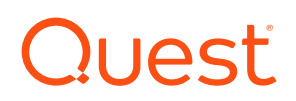

- 3. Click LAN settings
- 4. If any of the *Automatic configuration* or *Use a proxy server for your LAN* options are checked, you may be using a proxy server
- 5. If you are unsure, check with your system administrator or use an online proxy check tool to confirm

Follow these steps according to your proxy settings:

#### Proxy is configured for the local machine

- 1. From the Windows start menu, type Internet Options and select it
- 2. Activate the Connections tab
- 3. Click LAN settings
- 4. Click Advanced
- 5. Add the following to the list of *Exceptions* 
  - **Recommended:** Use wildcards so that all Quest subdomains bypass the proxy allowing for full product functionality:

localhost;https://\*.quest.com;https://\*.toadworld.com

- You can optionally add specific sites:
  - Recommended for full product functionality:

```
localhost;https://id.quest.com;https://licensing-
api.toadworld.com;https://autoupdate.toadworld.com;https://
certifiedversions.ism.quest.com;https://community-
downloads.quest.com;https://licensing.toadworld.com
```

Required for authentication and license retrieval:

```
localhost;https://id.quest.com;https://licensing-
api.toadworld.com
```

6. Click OK to each dialog until you have exited Internet Options

#### No proxy is configured for the local machine

- 1. From the Windows start menu, type Internet Options and select it
- 2. Activate the **Security** tab
- 3. Select the *Trusted sites* zone
- 4. Click Sites
- 5. Add to the list of trusted websites:
  - Recommended: Use wildcards so that all Quest subdomains are trusted allowing for full product functionality:
    - https://\*.quest.com
    - https://\*.toadworld.com
  - You can optionally add specific sites:
    - Recommended for full product functionality:
      - https://id.quest.com
      - https://licensing-api.toadworld.com
      - https://autoupdate.toadworld.com
      - https://certifiedversions.ism.quest.com
      - https://community-downloads.quest.com

# Quesť

- https://licensing.toadworld.com
- Required for authentication and license retrieval:
  - https://id.quest.com
  - https://licensing-api.toadworld.com
- 6. Click OK to each dialog until you have exited Internet Options

After making the necessary changes, validate that you can connect to the **required URLs** without error.

### **Connect with our team**

Contact us at https://support.quest.com/contact-support